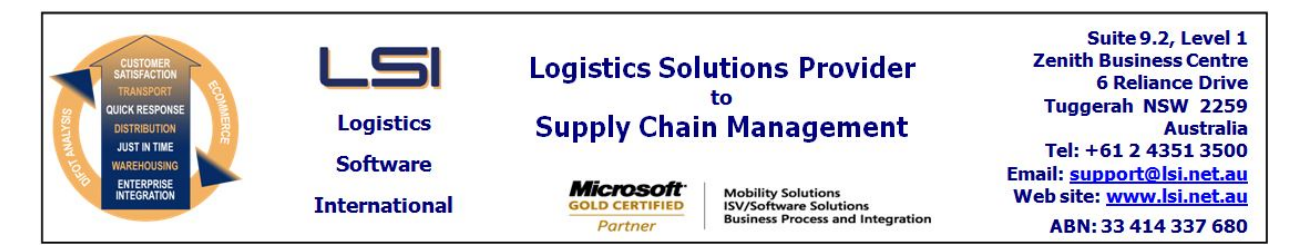

# iSupply software application - release advice - version 7.36.3.1

# Prerequisites - iSupply

<u> Prerequisites - iSupplyRF</u>

Microsoft .NET Compact Framework 3.5

iSupply version 7.36.2.1 Mic Microsoft .NET Framework 4.0 Microsoft Report Viewer 2010 SP1 SAP Crystal Reports Runtime Engine for .NET Framework 4

## iSupply release and version details

iSupply version: 7.36 Release status: Gene Applications released: iSup

7.36.3.1 General release iSupply, iSupplyWeb, iSupplyRF

This release must be installed to the test environment and user acceptance tested before installation to the live environment

# iSupply version 7.36.3.1 MSI path and name: SQL update scripts:

released 07/08/2009 (015954) http://www.lsi.net.au/files/versions/iSupply-7-36-3-1.zip DB7-36-3-1.sql

# **Release inclusions and notes**

| Job-no | Code | Details/remarks                                                                                                    |
|--------|------|----------------------------------------------------------------------------------------------------|
| 012766 | LS   | RF pick/pack - rectify incorrect empty bin processing                                                                                                    |
| 012768 | LS   | RF pick/pack - rectify incorrect pick slip status updates                                                                                                    |
| 015588 | LS   | RF pick/pack - improve performance and exception handling                                                                                                    |
| 015776 | LS   | RF pick/pack - rectify program crash when pressing F5 followed by escape                                                                                                    |
| 015904 | CL   | Cost reports - rectify differences between version 7.7 and 7.36                                                                                                    |
| 015988 | LS   | Import pick slip - Great Plains - correct inconsistent logic                                                                                                    |
| 016030 | MS   | Transporter services maintenance - check operation of weight rounding setting                                                                                                    |
| 016031 | MS   | Consignment details entry - rectify rate shopping operation                                                                                                    |
|        |      | Incorporations from fix versions                                                                                                    |
|        |      | From version 7.33.2.3                                                                                                    |
| 015981 | YM   | Consignment details entry/update/enquiry - rectify keyboard entry error when<br>entering a consignment number                                                                               |
| 015982 | ΥM   | Consignment details entry/update/enquiry - Orders mode (case scanning) - rectify error when consolidating cases                                                                             |
| 015992 | YM   | Consignment details entry/update/enquiry - Orders mode (case scanning) - rectify display of Toll Priority consignment number in case scanning grid                                          |
| 015993 | ΥM   | Export consignment details to GFast - run export program via eCS if the static export filename does not exist                                                                               |
| 015999 | ΥM   | Consignment details entry/update/enquiry - when consolidating order data in case scan mode, ensure that order references and relating case numbers appear together in the detail lines grid |

# New maintainable settings

| <u>Notes</u> |
|--------------|
|--------------|

None

## iSupply install steps for this release when upgrading from iSupply version 7.36.2.1

#### **Preparation**

- 1. Ensure all users are logged out of iSupply and cannot log in.
- 2. Stop the eCS service on the server that runs it.
- 3. Stop any external processes that may access the iSupply database.
- 4. Make a backup copy of the iSupply SQL database.

#### Application server (x86)

- 1. Uninstall the currently installed iSupply Windows version via Control Panel.
- 2. Uninstall the currently installed iSupply eCS Service version via Control Panel.
- 3. Install iSupply Windows 7-36-3-1.msi by running "setup.exe".
- 4. Ensure that the configuration file "C:\Program Files\LSI\iSupply Windows\iSupplyWindows.exe.config" has been updated with the server and database names.
- 5. Install iSupply eCS Service 7-36-3-1.msi by running "setup.exe".
- 6. Ensure that the configuration file "C:\Program Files\LSI\iSupply eCS Service
- \iSupplyeCSService.exe.config" has been updated with the server and database names.

## Application server (x64)

- 1. Uninstall the currently installed iSupply Windows version via Control Panel.
- 2. Uninstall the currently installed iSupply eCS Service version via Control Panel.
- 3. Install iSupply Windows 7-36-3-1 x64.msi by running "setup.exe".

4. Ensure that the configuration file "C:\Program Files\LSI\iSupply Windows\iSupplyWindows.exe.config" has been updated with the server and database names.

- 5. Install iSupply eCS Service 7-36-3-1 x64.msi by running "setup.exe".
- 6. Ensure that the configuration file "C:\Program Files\LSI\iSupply eCS Service
- $\label{eq:service} \ensuremath{\mathsf{iSupplyeCSService.exe.config}}\xspace \ensuremath{\mathsf{has}}\xspace \ensuremath{\mathsf{been}}\xspace \ensuremath{\mathsf{ubc}}\xspace \ensuremath{\mathsf{iben}}\xspace \ensuremath{\mathsf{abc}}\xspace \ensuremath{\mathsf{abc}}\xspace$
- 7. NGEN iSupply Windows
- 7.1. Place the files "ngen.exe" and "NGENiSupplyWindows.bat" into iSupply's installation directory (Default: "C:\Program Files\LSI\iSupply Windows\Client\").
  7.2. Run the NGENiSupplyWindows.bat from command prompt as an Administrator
- 8. NGEN iSupply eCS Service
- 8.1. Place the files "ngen.exe" and "NGENiSupplyeCSService.bat" into iSupply's installation directory (Default: "C:\Program Files\LSI\iSupply eCS Service\Client\").
- 8.2. Run the "NGENiSupplyeCSService.bat" from command prompt as an Administrator

## Web server (x86)

- 1. Uninstall the currently installed iSupply Web Services version via Control Panel.
- 2. Uninstall the currently installed iSupply Web version via Control Panel.
- 3. Install iSupply Web Services 7-36-3-1.msi by running "setup.exe".
- 4. Ensure that the configuration file "C:\inetpub\wwwroot\iSupplyWebServices\Web.config" has been updated with the server and database names.
- 5. Install iSupply Web 7-36-3-1.msi by running "setup.exe".
- 6. Ensure that the configuration file "C:\inetpub\wwwroot\iSupplyWeb\Web.config" has been updated with the URL of the iSupplyWebServices.

## Web server (x64)

- 1. Uninstall the currently installed iSupply Web Services version via Control Panel.
- 2. Uninstall the currently installed iSupply Web version via Control Panel.
- 3. Install iSupply Web Services 7-36-3-1 x64.msi by running "setup.exe".
- 4. Ensure that the configuration file "C:\inetpub\wwwroot\iSupplyWebServices\Web.config" has been updated with the server and database names.
- 5. Install iSupply Web 7-36-3-1 x64.msi by running "setup.exe".
- 6. Ensure that the configuration file "C:\inetpub\wwwroot\iSupplyWeb\Web.config" has been updated with the URL of the iSupplyWebServices.

## Database server

1. Run the following database update script(s) (using SQL Server Management Studio) to update the iSupply database: DB7-36-3-1.sql.

# **Finalisation**

- 1. Test run iSupply.
- 2. Start the eCS service on the server that runs it.
- 3. Start any external processes that may access the iSupply database.
- 4. Allow users to login to iSupply.